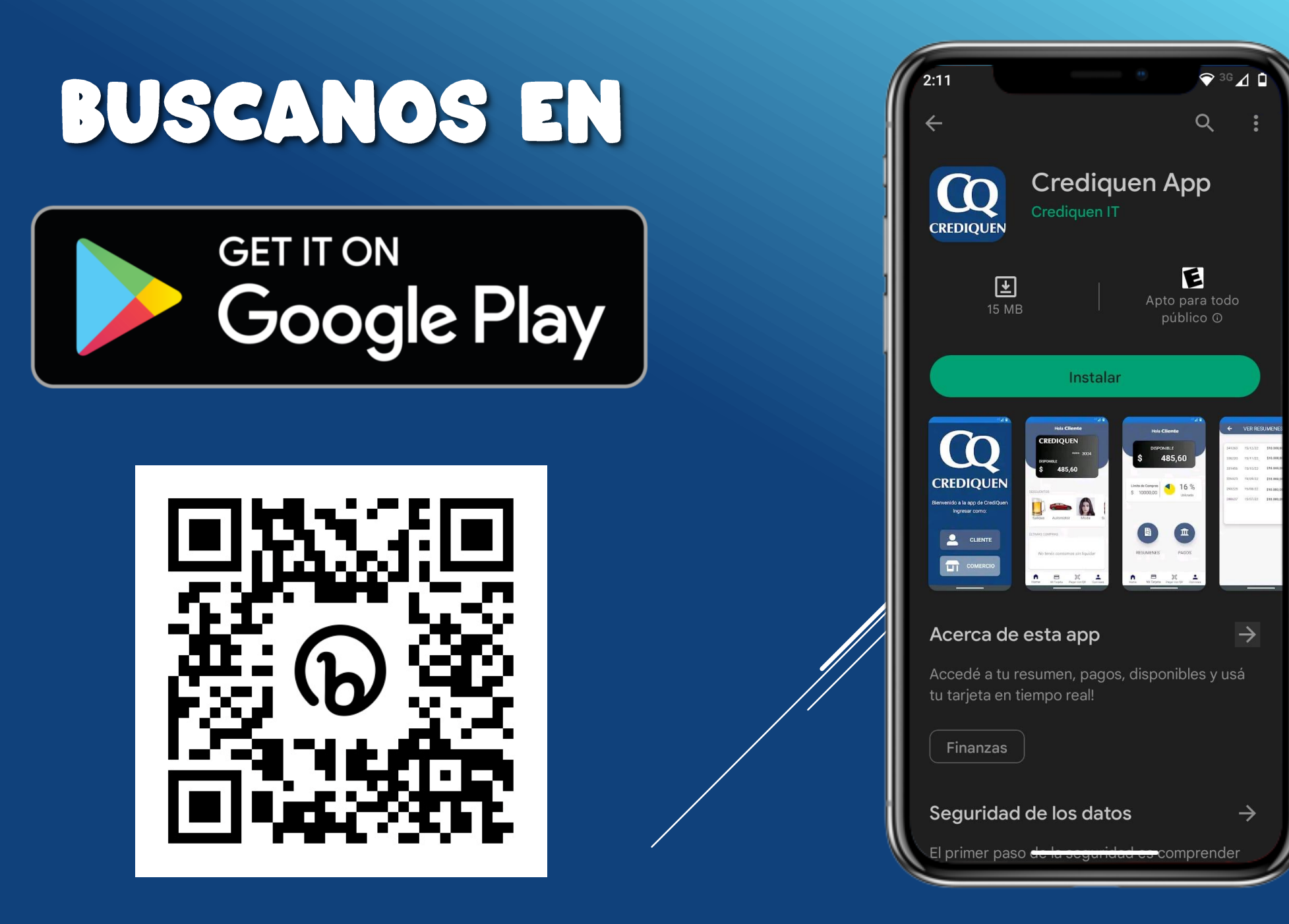

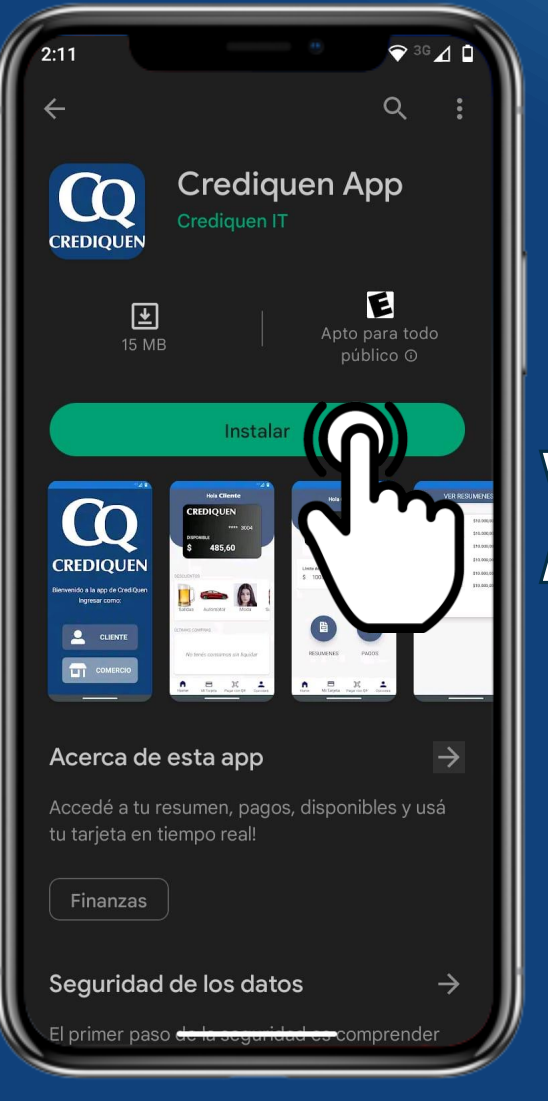

Descargate la app

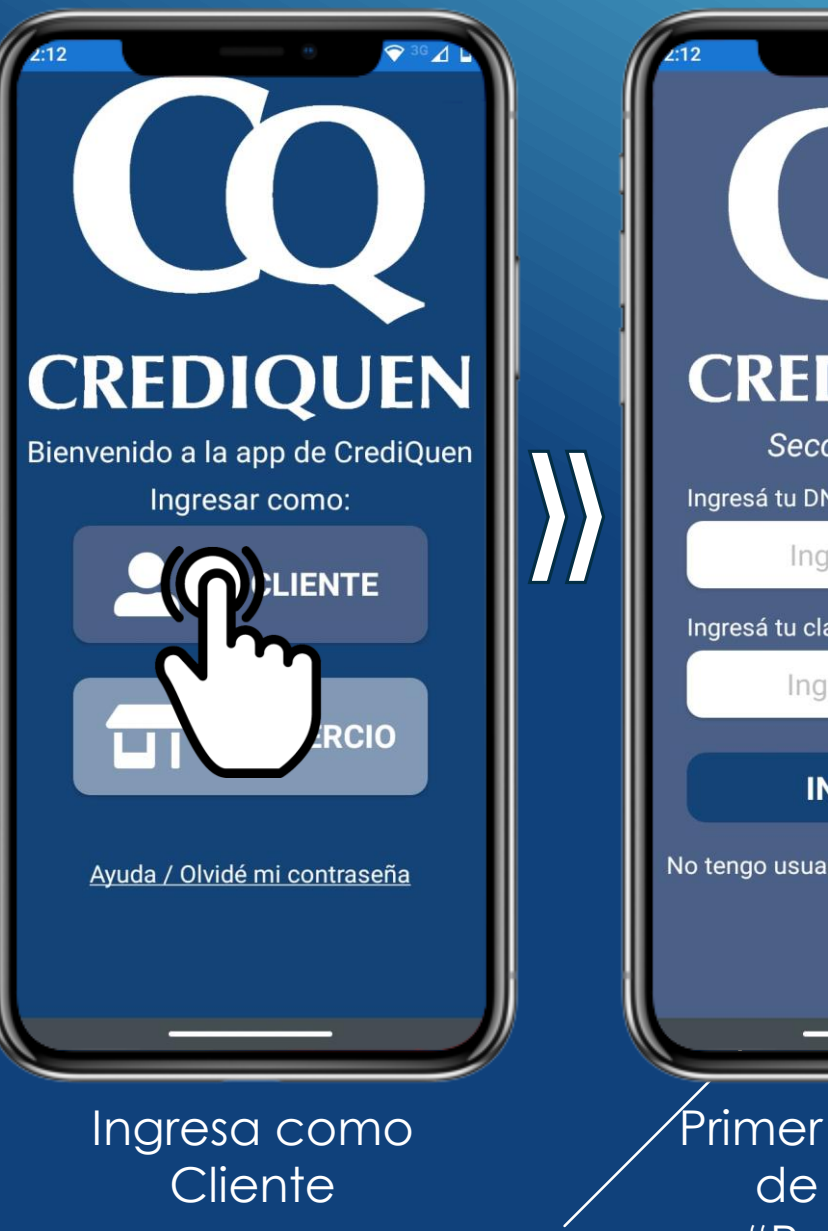

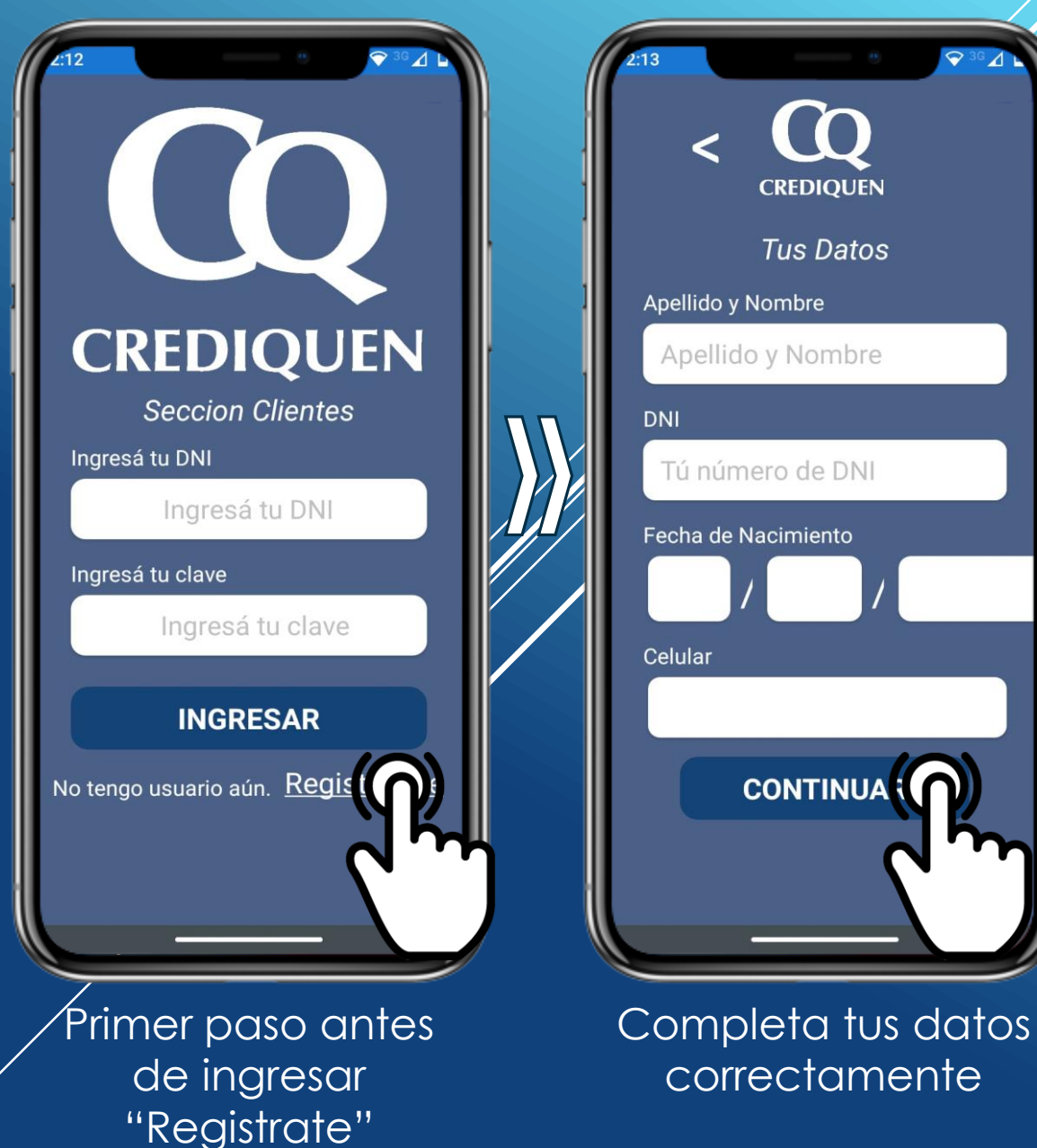

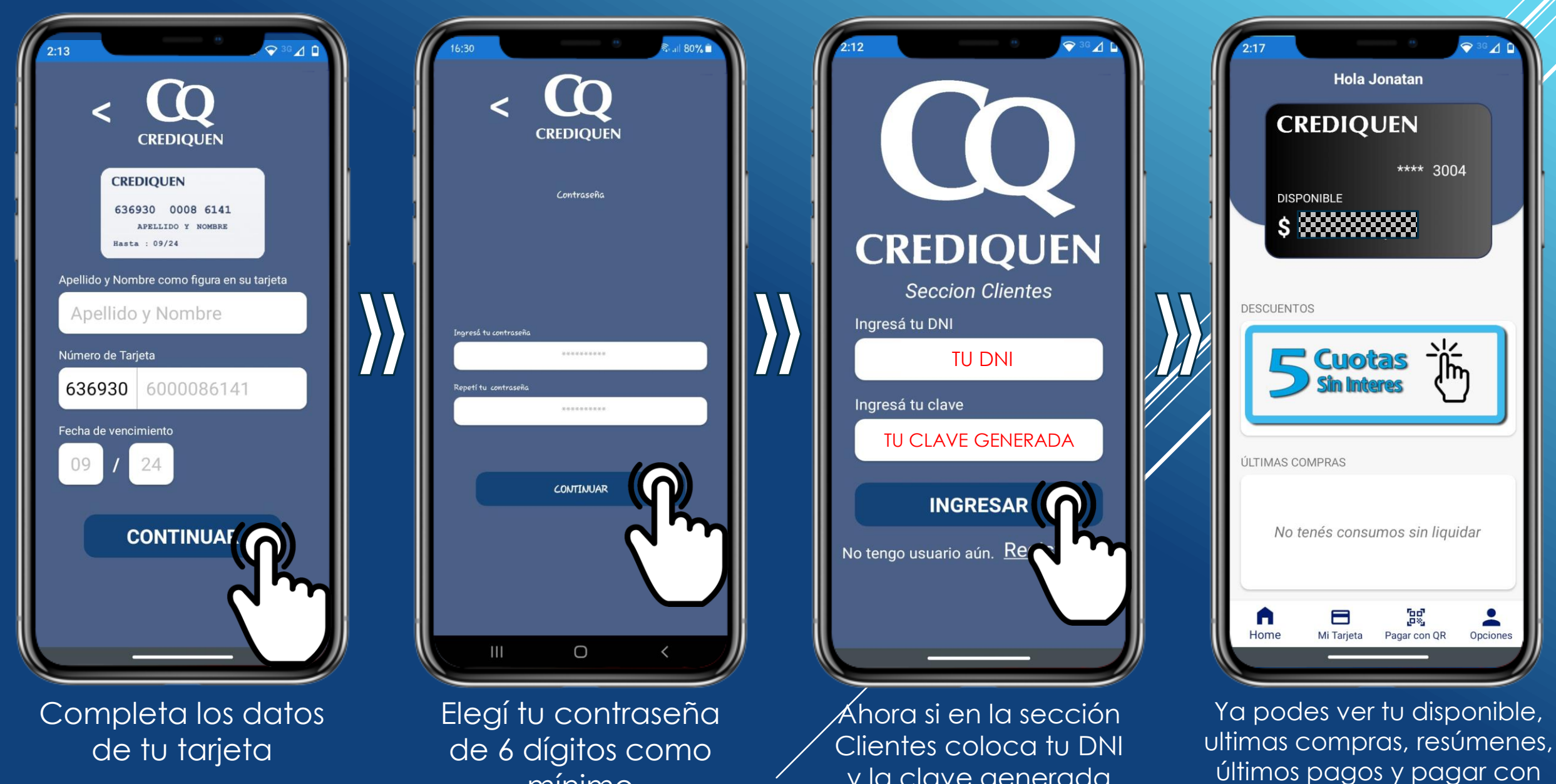

y la clave generada

QR en los comercios que tengan la app

de 6 dígitos como mínimo